# PIX/ASA 7.x e versioni successive/FWSM: Impostazione del timeout della connessione SSH/Telnet/HTTP con l'esempio di configurazione MPF

## Sommario

Introduzione Prerequisiti Requisiti Componenti usati Convenzioni Configurazione Esempio di rete Configurazione Timeout Ebraico Verifica Risoluzione dei problemi

### Introduzione

Questo documento offre una configurazione di esempio per PIX 7.1(1) e versioni successive di un timeout specifico per una particolare applicazione come SSH/Telnet/HTTP, a differenza di uno che si applica a tutte le applicazioni. In questo esempio di configurazione viene utilizzata la nuova struttura dei criteri modulare introdotta in PIX 7.0. Per ulteriori informazioni, vedere <u>Utilizzo della</u> <u>struttura dei criteri modulare</u>.

In questa configurazione di esempio, il firewall PIX è configurato in modo da consentire alla workstation (10.77.241.129) di connettersi al server remoto (10.1.1.1) dietro il router in modalità Telnet/SSH/HTTP. È inoltre configurato un timeout di connessione separato per il traffico Telnet/SSH/HTTP. A tutto il resto del traffico TCP continua a essere associato un valore di timeout della connessione normale con valore **conn 1:00:00**.

Fare riferimento alla versione <u>ASA 8.3 e successive: Per</u> ulteriori informazioni sulla<u>configurazione</u> identica<u>usando ASDM con</u> Cisco Adaptive Security Appliance (ASA) versione 8.3 e successive, <u>impostare il timeout</u> della<u>connessione SSH/Telnet/HTTP</u> con l'<u>esempio</u> d<u>iconfigurazione MPF</u>.

# Prerequisiti

### Requisiti

Nessun requisito specifico previsto per questo documento.

## Componenti usati

Il riferimento delle informazioni contenute in questo documento è il software Cisco PIX/ASA Security Appliance versione 7.1(1) con Adaptive Security Device Manager (ASDM) 5.1.

Le informazioni discusse in questo documento fanno riferimento a dispositivi usati in uno specifico ambiente di emulazione. Su tutti i dispositivi menzionati nel documento la configurazione è stata ripristinata ai valori predefiniti. Se la rete è operativa, valutare attentamente eventuali conseguenze derivanti dall'uso dei comandi.

#### Convenzioni

Fare riferimento a <u>Cisco Technical Tips Conventions per ulteriori informazioni sulle convenzioni</u> <u>dei documenti.</u>

### Configurazione

In questa sezione vengono presentate le informazioni necessarie per configurare le funzionalità descritte più avanti nel documento.

Nota: per ulteriori informazioni sui comandi menzionati in questa sezione, usare lo <u>strumento di</u> ricerca dei comandi (solo utenti registrati).

#### Esempio di rete

Nel documento viene usata questa impostazione di rete:

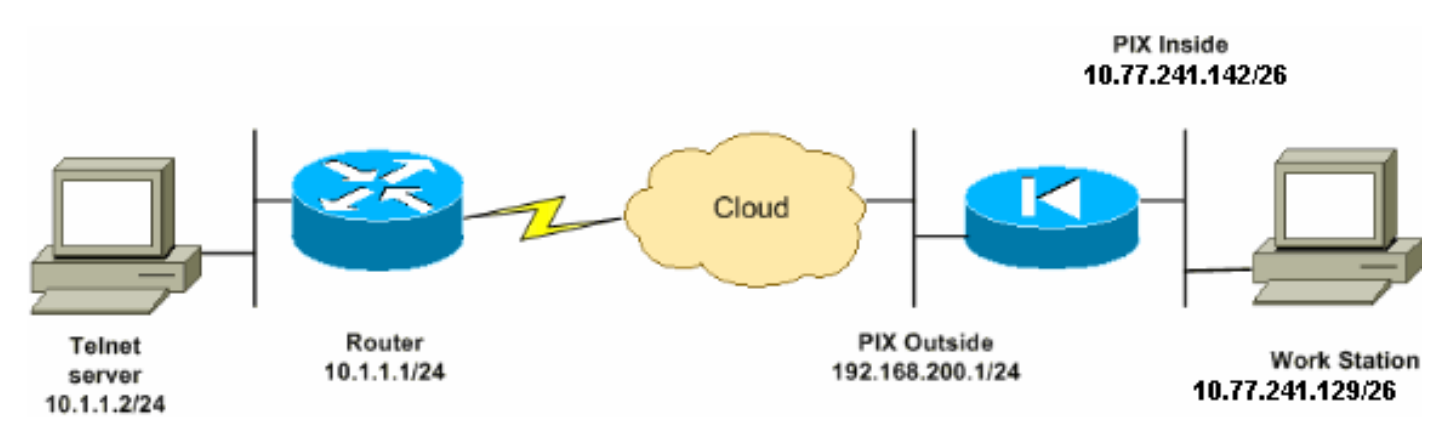

**Nota:** gli schemi di indirizzamento IP utilizzati in questa configurazione non sono legalmente instradabili su Internet. Si tratta degli indirizzi RFC 1918 utilizzati in un ambiente lab.

#### Configurazione

Nel documento viene usata questa configurazione:

**Nota:** queste configurazioni CLI e ASDM sono applicabili al modulo FWSM (Firewall Service Module)

#### Configurazione CLI:

#### Configurazione PIX

```
PIX Version - 7.1(1)
hostname PIX
domain-name Cisco.com
enable password 8Ry2YjIyt7RRXU24 encrypted
names
!
interface Ethernet0
nameif outside
 security-level 0
ip address 192.168.200.1 255.255.255.0
1
interface Ethernet1
nameif inside
security-level 100
ip address 10.77.241.142 255.255.255.192
!
access-list inside_nat0_outbound extended permit ip
10.77.241.128 255.255.255.192 any
!--- Define the traffic that has to be matched in the
class map. !--- Telnet is defined in this example.
access-list outside_mpc_in extended permit tcp host
10.77.241.129 any eq telnet
access-list outside_mpc_in extended permit tcp host
10.77.241.129 any eq ssh
access-list outside_mpc_in extended permit tcp host
10.77.241.129 any eq www
access-list 101 extended permit tcp 10.77.241.128
255.255.255.192 any eq telnet
access-list 101 extended permit tcp 10.77.241.128
255.255.255.192 any eq ssh
access-list 101 extended permit tcp 10.77.241.128
255.255.255.192 any eq www
pager lines 24
mtu inside 1500
mtu outside 1500
no failover
no asdm history enable
arp timeout 14400
nat (inside) 0 access-list inside_nat0_outbound
access-group 101 in interface outside
route outside 0.0.0.0 0.0.0.0 192.168.200.2 1
timeout xlate 3:00:00
!--- The default connection timeout value of one hour is
applicable to !--- all other TCP applications. timeout
conn 1:00:00 half-closed 0:10:00 udp 0:02:00 icmp
0:00:02
timeout sunrpc 0:10:00 h323 0:05:00 h225 1:00:00 mgcp
0:05:00
timeout mgcp-pat 0:05:00 sip 0:30:00 sip_media 0:02:00
timeout uauth 0:05:00 absolute
no snmp-server location
no snmp-server contact
snmp-server enable traps snmp authentication linkup
linkdown coldstart
```

```
telnet timeout 5
ssh timeout 5
console timeout 0
!--- Define the class map telnet in order !--- to
classify Telnet/ssh/http traffic when you use Modular
Policy Framework !--- to configure a security feature.
!--- Assign the parameters to be matched by class map.
class-map telnet
description telnet
 match access-list outside_mpc_in
class-map inspection_default
match default-inspection-traffic
!
!
policy-map global_policy
class inspection_default
 inspect dns maximum-length 512
 inspect ftp
 inspect h323 h225
 inspect h323 ras
 inspect netbios
 inspect rsh
 inspect rtsp
 inspect skinny
 inspect esmtp
 inspect sqlnet
 inspect sunrpc
 inspect tftp
 inspect sip
 inspect xdmcp
!--- Use the pre-defined class map telnet in the policy
map.
policy-map telnet
!--- Set the connection timeout under the class mode in
which !--- the idle TCP (Telnet/ssh/http) connection is
disconnected. !--- There is a set value of ten minutes
in this example. !--- The minimum possible value is five
minutes. class telnet
 set connection timeout tcp 00:10:00 reset
!
!
service-policy global_policy global
!--- Apply the policy-map telnet on the interface. !---
You can apply the service-policy command to any
interface that !--- can be defined by the nameif
command.
service-policy telnet interface outside
end
```

#### Configurazione ASDM:

Completare questa procedura per impostare il timeout della connessione TCP per il traffico Telnet

basato sull'elenco degli accessi che utilizza ASDM, come mostrato.

**Nota: per** accedere a <u>PIX/ASA</u> tramite ASDM, consultare le impostazioni di base di <u>Consenti</u> <u>accesso HTTPS</u> per<u>ASDM</u>.

1. Configurazione interfacceScegliere Configurazione > Interfacce > Aggiungi per configurare le interfacce Ethernet0 (esterna) ed Ethernet1 (interna) come mostrato

| Hardware Port                      | Ethernet0                        | Configure Hardware Properti |
|------------------------------------|----------------------------------|-----------------------------|
| Enable Interface                   | Dedicate this interface to manag | ement only                  |
| Interface Name:<br>Security Level: | Outside                          |                             |
|                                    |                                  |                             |
| Use Static IP                      | C Obtain Address via DHCP        |                             |
| IP Address:                        | 192.168.200.1                    |                             |
| Subnet Mask:                       | 255.255.255.0                    |                             |
|                                    |                                  |                             |
| MTU:                               | 1500                             |                             |
| Description:                       |                                  |                             |
|                                    | OK Cancel                        | Help                        |

| Hardware Port: (           | Ethernet                                   | 1        |                   |               | Configure Ha    | ardware Pro | opertie |
|----------------------------|--------------------------------------------|----------|-------------------|---------------|-----------------|-------------|---------|
| 🔽 Enable Interface         | Dedicate this interface to management only |          |                   |               |                 |             |         |
|                            |                                            |          |                   |               |                 |             |         |
|                            |                                            |          |                   |               |                 |             |         |
| Interface Name:            | inside                                     |          |                   |               |                 |             |         |
| Security Level:            | 100                                        |          |                   |               |                 |             |         |
| - IP Address               |                                            |          |                   |               |                 |             |         |
| Use Static IP              | O Obtai                                    | in Addre | ess via l         | DHCP          |                 |             |         |
|                            |                                            |          |                   |               |                 |             |         |
| IP Address:                | 10.77.2                                    | 41.142   | )                 |               |                 |             |         |
| Subnet Mask:               | 255.255                                    | 5.255.19 | 92                | <b>T</b>      |                 |             |         |
|                            |                                            |          |                   |               |                 |             |         |
|                            |                                            |          | _                 |               |                 |             |         |
| MTU:                       | 1500                                       |          |                   |               |                 |             |         |
| Description:               |                                            |          |                   |               |                 |             |         |
|                            |                                            |          |                   |               |                 |             |         |
|                            | ,                                          |          |                   |               |                 |             |         |
|                            | ОК                                         |          | Car               | ncel          | Help            |             |         |
| Fare clic su               |                                            |          |                   |               |                 |             |         |
| Configuration > Interfaces |                                            |          |                   |               |                 |             |         |
| ● 全 平   ■   合   氷 助        | 666                                        | 5        |                   |               |                 |             |         |
| Interface                  | Name                                       | Enabled  | Security<br>Level | IP Address    | Subnet Mask     | Management  | MTU     |
| Ethernet0                  | outside                                    | Yes      | 0                 | 192.168.200.1 | 255.255.255.0   | No          | 1500    |
| Ethernet1                  | inside                                     | Yes      | 100               | 10.77.241.142 | 255.255.255.192 | No          | 1500    |

```
interface Ethernet0
nameif outside
security-level 0
ip address 192.168.200.1 255.255.255.0
!
interface Ethernet1
```

nameif inside security-level 100 ip address 10.77.241.142 255.255.255.192

2. Configura NAT 0Scegliere Configurazione > NAT > Regole di esenzione dalla traduzione > Aggiungi per consentire al traffico proveniente dalla rete 10.77.241.128/26 di accedere a Internet senza alcuna

| Host/Network Ex   | empted From NAT                                        | -When Connect                    | ting To |
|-------------------|--------------------------------------------------------|----------------------------------|---------|
| IP Address        | C Name C Group                                         | IP Address                       | C Name  |
| Interface:        | inside 💌                                               | Interface:                       | outside |
| IP address:       | 10.77.241.128                                          | IP address:                      | 0.0.0.0 |
| Mask:             | 255.255.255.192                                        | Mask                             | 0.0.0.0 |
| Rule Flow Diagr   | am<br>Rule applied to traffic incomin<br>inside<br>any | g to source interface<br>outside | any     |
| lease enter the d | escription below (optional):                           |                                  |         |

| Configuration > NAT > Translation Exemption Rules |                                                      |                                                                |                                                |                             |                                    |  |
|---------------------------------------------------|------------------------------------------------------|----------------------------------------------------------------|------------------------------------------------|-----------------------------|------------------------------------|--|
| + +                                               | ◆ ★ 苓   図   ①   3 № № № ◎ ◎ ◎   ④                    |                                                                |                                                |                             |                                    |  |
| C Tr<br>Shov                                      | nable traffic th<br>anslation Rul<br>w Rules for Inf | rough the firewall wit<br>es • Trans<br>refface: All Interface | hout address trans<br>slation Exemption R<br>s | lation<br>tules<br>Show All |                                    |  |
| #                                                 | Rule<br>Enabled                                      | Action                                                         | Interface                                      | Host/Network                | When Connecting To<br>Host/Network |  |
| 1                                                 |                                                      | exempt                                                         | inside<br>(outbound)                           | <b>10.77.241.128/26</b>     | 🥠 any                              |  |

access-list inside\_nat0\_outbound extended permit ip 10.77.241.128 255.255.255.192 any nat (inside) 0 access-list inside\_nat0\_outbound

3. Configurazione degli ACLPer configurare gli ACL come mostrato, scegliere Configurazione > Criteri di sicurezza >Regole di accesso.Fare clic su Add (Aggiungi) per configurare un ACL 101 che consenta al traffico Telnet originato dalla rete 10.77.241.128/26 di raggiungere qualsiasi rete di destinazione e applicarlo al traffico in uscita sull'interfaccia esterna.

| Action                                     | Syslog                                      |  |  |  |  |
|--------------------------------------------|---------------------------------------------|--|--|--|--|
| Select an action: Permit                   | Default Syslog More Options                 |  |  |  |  |
| Apply to Traffic: Outgoing from dest inten | Time Range<br>Time Range: Not Applied 💌 New |  |  |  |  |
| Source Host/Network                        | Destination Host/Network                    |  |  |  |  |
| IP Address     C Name     C Group          |                                             |  |  |  |  |
| Interface: inside                          | Interface: outside                          |  |  |  |  |
| IP address: 10.77.241.128                  | IP address: 0.0.0.0                         |  |  |  |  |
| Mask: 255.255.255.192 💌                    | Mask: 0.0.0.0                               |  |  |  |  |
| Rule Flow Diagram                          |                                             |  |  |  |  |
| Rule applied to traffic outg               | oing from destination interface             |  |  |  |  |
| 10.77.241.128/26 inside                    | boutside<br>any<br>traffic                  |  |  |  |  |
| Protocol and Service                       |                                             |  |  |  |  |
| COP CICMP CIP     Source Port              | Manage Service Groups Destination Port      |  |  |  |  |
| Gervice = ▼ any …                          |                                             |  |  |  |  |
| C Service Group                            | C Service Group                             |  |  |  |  |

Fare clic su OK. Analogamente, per il traffico ssh e

| http:                                      |                                  |
|--------------------------------------------|----------------------------------|
| Action                                     | Syslog                           |
| Select an action: permit                   | Default Syslog More Options      |
| Apply to Traffic: Outgoing from dest inter | Time Range                       |
| Source Host/Network                        | Destination Host/Network         |
| Control Host tellion                       | Destination noornetmont          |
| IP Address     C Name     C Group          | • IP Address C Name C Group      |
| Interface: inside                          | Interface: outside               |
| IP address: 10.77.241.128                  | IP address: 0.0.0.0              |
| Mask: 255.255.255.192 💌                    | Mask: 0.0.0.0                    |
| Rule Flow Diagram                          |                                  |
| Rule applied to traffic out                | going from destination interface |
| ······································     | 2 <b>4</b>                       |
| 10.77.241.128/26 Allow                     | /traffic                         |
| Protocol and Service                       |                                  |
| TCP CUDP CICMP CIP                         | Manage Service Groups            |
| Source Port                                | Destination Port                 |
| Gervice = ▼ any …                          | • Service = 💌 Ssh                |
| C Service Group                            | C Service Group                  |

| Action                                                                         | Syslog                                                  |
|--------------------------------------------------------------------------------|---------------------------------------------------------|
| Select an action:                                                              | Default Syslog More Options                             |
| Apply to Traffic: Outgoing from dest inter                                     | Time Range<br>Time Range: Not Applied 💌 New             |
| Source Host/Network                                                            | Destination Host/Network                                |
| IP Address     C Name     C Group                                              |                                                         |
| Interface: inside                                                              | Interface: Outside                                      |
| IP address: 10.77.241.128                                                      | IP address: 0.0.0.0                                     |
| Mask: 255.255.255.192 -                                                        | Mask: 0.0.0.0                                           |
| Rule Flow Diagram<br>Rule applied to traffic outg<br>10.77.241.128/26<br>Allow | ooing from destination interface<br>outside<br>traffic  |
| Protocol and Service                                                           |                                                         |
| C TCP C UDP C ICMP C IP     Source Port     Service = ▼ any                    | Manage Service Groups Destination Port  Service = v www |
| C Service Group                                                                | C Service Group                                         |

access-list 101 extended permit tcp 10.77.241.128 255.255.255.192 any eq telnet access-list 101 extended permit tcp 10.77.241.128 255.255.255.192 any eq ssh access-list 101 extended permit tcp 10.77.241.128 255.255.255.192 any eq www access-group 101 out interface outside

 Configura timeoutPer configurare i vari timeout, scegliete Configurazione > Proprietà > Timeout. In questo scenario, mantenere il valore predefinito per tutti i timeout.

| Configuration > Properties > Timeouts ) |                                                                                                    |              |                           |          |  |
|-----------------------------------------|----------------------------------------------------------------------------------------------------|--------------|---------------------------|----------|--|
| * * * * * * * * * *                     |                                                                                                    |              |                           |          |  |
| Clock                                   | eouts                                                                                                    |              |                           |          |  |
| Console                                 | Chacify the maximum lide time intervale using the UU-MM-CC terms                                                                                            |              |                           |          |  |
| Device                                  | opeony the maximum rule time intervals using the minimum continuat.                                                                                         |              |                           |          |  |
| FTP Mode                                | Disabling a timeout setting reverts it to the default value. The translation slot timeout cannot                                                            |              |                           |          |  |
| ICMP Rules                              | be disabled. If both absolute and inactivity authentication timeouts are set to UU.UU.UU, the<br>user will have to re-authenticate on every new connection. |              |                           |          |  |
| 🤧 Management Ac                         |                                                                                                    |              |                           |          |  |
| - ONTP                                  |                                                                                                    |              |                           |          |  |
| Password                                |                                                                                                    |              |                           |          |  |
| Secure Copy                             | Connection                                                                                                    | 01:00:00     | MGCP                      | 00:05:00 |  |
| SMTP                                    |                                                                                                    |              |                           |          |  |
| SNMP                                    | Half-closed                                                                                                    | 00:10:00.    | MGCP PAT                  | 00:05:00 |  |
| TFTP Server                             |                                                                                                    |              |                           |          |  |
| Courts                                  | T UDP                                                                                                    | 00:02:00     | I SIP                     | 00:30:00 |  |
| DHCP Services                           |                                                                                                    |              |                           |          |  |
| E pilovor                               | ICMP.                                                                                                    | 00:00:02     | □ SIP Media               | 00:02:00 |  |
| Fragment                                |                                                                                                    | [aa. 4 a. aa |                           |          |  |
| - R History Metrics                     | I SUNRPC                                                                                                    | 0001000      | Authentication absolute   | 00:05:00 |  |
| ⊕ IP Audit                              | E 11 222                                                                                                    | 00:05:00     |                           | 00:00:00 |  |
|                                         | I H.323                                                                                                    | 00.03.00     | Authentication inactivity | J        |  |
| - 🚍 Priority Queue                      | E H 225                                                                                                    | 01:00:00     | Translation Slot          | 03:00:00 |  |
| SSL                                     | 1011220                                                                                                    | 01.00.00     | Transfactori ofoc         | 00.00.00 |  |
| - ØSUNRPC Server                        |                                                                                                    |              |                           |          |  |
| TCP Options                             |                                                                                                    |              |                           |          |  |
| Timeouts                                |                                                                                                    | E tento 1    | E Provide L               |          |  |

timeout conn 1:00:00 half-closed 0:10:00 udp 0:02:00 icmp 0:00:02

5. Configurare le regole dei criteri di servizio.Scegliere Configurazione > Criteri di sicurezza > Regole dei criteri di servizio > Aggiungi per configurare la mappa della classe, la mappa dei criteri per l'impostazione del timeout della connessione TCP come 10 minuti e applicare i criteri del servizio sull'interfaccia esterna come mostrato.Selezionare il pulsante di opzione Interface per scegliere outside - (create new service policy), che deve essere creato, e assegnare telnet come nome del criterio.

| Adding a new service policy rule requires three steps:                             |                                                                                                    |  |  |  |
|------------------------------------------------------------------------------------|----------------------------------------------------------------------------------------------------|--|--|--|
| Step 1: Configure a service policy.                                                |                                                                                                    |  |  |  |
| Step 2: Configure the traffic classification criteria for the service policy rule. |                                                                                                    |  |  |  |
| Step 3: Configure actio                                                            | ns on the traffic classified by the service policy rule.                                                                                                    |  |  |  |
|                                                                                    |                                                                                                    |  |  |  |
| Create a service polic                                                             | y and apply to:                                                                                                    |  |  |  |
| Only one service poli<br>exists, then you can a<br>service policy.                 | icy can be configured per interface or at global level. If a service policy already add a new rule into the existing service policy. Otherwise, you can create a new |  |  |  |
| Interface:                                                                         | outside - (create new service policy)                                                                                                    |  |  |  |
| Policy Name:                                                                       | teinet                                                                                                    |  |  |  |
| Description:                                                                       |                                                                                                    |  |  |  |
|                                                                                    |                                                                                                    |  |  |  |
| C Global - applies to                                                              | o all interfaces                                                                                                    |  |  |  |
| Policy Name:                                                                       | global_policy                                                                                                    |  |  |  |

Fare clic su **Next** (Avanti).Creare una mappa di classe con il nome **telnet** e selezionare la casella di controllo **Source and Destination IP address (uses ACL)** nei criteri Traffic match.

| Create a new traffic class: [telnet]         |
|----------------------------------------------|
| Description (optional):                      |
| Traffic match criteria                       |
| Default Inspection Traffic                   |
| Source and Destination IP Address (uses ACL) |
| Tunnel Group                                 |
| TCP or UDP Destination Port                  |
| 🗖 RTP Range                                  |
| ☐ IP DiffServ CodePoints (DSCP)              |
| IP Precedence                                |
| 🗖 Any traffic                                |

If traffic does not match a existing traffic class, then it will match the class-default traffic class. Class-default can be used in catch all situation.

O Use class-default as the traffic class.

Fare clic su **Next** (Avanti).Creare un ACL in modo che corrisponda al traffico Telnet originato dalla rete 10.77.241.128/26 verso una rete di destinazione e applicarlo alla classe

| telnet.                          |                               |
|----------------------------------|-------------------------------|
| Action                           | Time Range                    |
| Select an action: (match)        | Time Range: Not Applied 💌 New |
| - Source Host/Network            | Destination Host/Network      |
| • IP Address C Name C Group      |                               |
| Interface: Outside               | Interface: inside 💌           |
| IP address: 10.77.241.128        | IP address: 0.0.0.0           |
| Mask: 255.255.255.128            | Mask: 0.0.0.0 💌               |
| Rule Flow Diagram                |                               |
| Rule applied to traffic incoming | to source interface           |
|                                  |                               |
| outside                          | inside                        |
| 10.77.241.128/25                 | any any                       |
| m                                | atch                          |
| Protocol and Service             |                               |
| TCP CUDP CICMP CIP               | Manage Service Groups         |
| - Source Port                    | Destination Port              |
|                                  |                               |
| • Service = • any                | (• Service  =                 |
| C Service Group                  | C Service Group               |

Fare clic su **Next** (Avanti). Analogamente, per il traffico ssh e http:

| Action                                                                            | Time Range                                              |
|-----------------------------------------------------------------------------------|---------------------------------------------------------|
| Select an action: (match)                                                         | Time Range: Not Applied 💌 New                           |
| Source Host/Network                                                               | Destination Host/Network                                |
| • IP Address C Name C Group                                                       | IP Address     C Name     C Group                       |
| Interface: outside                                                                | Interface: inside 💌                                     |
| IP address: 10.77.241.128                                                         | IP address: 0.0.0.0                                     |
| Mask: 255.255.255.128                                                             | Mask: 0.0.0.0 💌                                         |
| Rule applied to traffic incon<br>outside                                          | ning to source interface<br>inside<br>any<br>match      |
| Protocol and Service                                                              |                                                         |
| • TCP C UDP C ICMP C IP         Source Port         • Service = ▼ any         any | Manage Service Groups Destination Port  Service = (ssh) |
| C Service Group                                                                   | Service Group                                           |

| Action<br>Select an action: (match)                    | •                           | Time Range                            | Not Applied | ▼ New       |
|--------------------------------------------------------|-----------------------------|---------------------------------------|-------------|-------------|
| Source Host/Network                                    |                             | Destination Ho                        | st/Network  |             |
| IP Address     C Name                                  | C Group                     | IP Address                            | C Name      | C Group     |
| Interface: outside                                     | -                           | Interface:                            | inside      | •           |
| IP address: 10.77.241.128                              |                             | IP address:                           | 0.0.0.0     |             |
| Mask: 255.255.255.128                                  | ]                           | Mask                                  | 0.0.0.0     | •           |
| Rule applied to                                        | traffic incoming<br>outside | to source interface<br>inside<br>atch | any         |             |
| Protocol and Service                                   |                             |                                       |             | X           |
| C TCP C UDP C ICMP     Source Port     Service = ▼ any | C IP                        | Destination Po                        | Manage Serv | vice Groups |
| C Service Group                                        | ×                           | C Service Group                       | p           | <u>*</u>    |

Selezionare **Connection Settings** (Impostazioni di connessione) per impostare il timeout della connessione TCP su 10 minuti, quindi selezionare la casella di controllo **Send reset to TCP endpoints before timeout** (Invia reset agli endpoint TCP prima del timeout).

| Protoco | ol Inspection                             | Connection Setti | ings             | QoS |                                                                                        |                                   |                                                                                |                                              |  |
|---------|-------------------------------------------|------------------|------------------|-----|----------------------------------------------------------------------------------------|-----------------------------------|--------------------------------------------------------------------------------|----------------------------------------------|--|
| _ Ma    | ximum Connec                              | tions ———        |                  |     | -Ra                                                                                    | ndomize S                         | equence                                                                        | Number—                                      |  |
| тсі     | P & UDP Conne                             | ctions :         | Default (0)      | •   | Randon<br>TCP/IP<br>only if a                                                          | Randomi<br>TCP/IP p<br>only if an | nize the sequence num<br>packets. Disable this fe<br>nother inline PIX is also |                                              |  |
| Em      | ibryonic Connec                           | tions:           | Default (0)      | •   | randomizing sequence nur<br>the result is scrambling the<br>Disabling this feature may |                                   |                                                                                | ence numbe<br>Ibling the dat<br>ure may leav |  |
| Per     | r Client Connect                          | ions:            | Default (0)      | •   |                                                                                        | systems<br>number r               | with weal<br>andomiza                                                          | k TCP Seque<br>ation vulnera                 |  |
| Per     | r Client Embryor                          | nic Connections: | Default (0)      | -   |                                                                                        |                                   |                                                                                |                                              |  |
| _тс     | P Timeout                                 |                  |                  |     | _тс                                                                                    | P Normaliz                        | zation —                                                                       |                                              |  |
| Cor     | nnection Timeou                           | ut: 🚺            | 00:10:00         | •   |                                                                                        | Jse TCP N                         | lap                                                                            |                                              |  |
|         | end reset to TCP endpoints before timeout |                  |                  |     |                                                                                        | Р Мар:                            |                                                                                |                                              |  |
| Err     | nbryonic Connec                           | tion Timeout : [ | Default (0:00:30 |     |                                                                                        |                                   |                                                                                |                                              |  |
| Hal     | lf Closed Conne                           | ection Timeout : | Default (0:10:00 |     |                                                                                        | New                               |                                                                                | Edit                                         |  |

#### Fare clic su Finish

| (Fir<br>Cont | ıe).                          | ation > Security                    | Policy > Se                 | rvice Pol | icy Rules     |                  |                      |            |                          |
|--------------|-------------------------------|-------------------------------------|-----------------------------|-----------|---------------|------------------|----------------------|------------|--------------------------|
| 4            | æ                             | ā 🗹 🔒                               | 3 B C                       |           | S   😂         |                  |                      |            |                          |
| C<br>Sh      | Act                           | cess Rules 🛛 🤇<br>Rules for Interfa | ` AAA Rules<br>ce: All Inte | s CF      | ilter Rules 📀 | Service Policy R | ules                 |            |                          |
|              |                               |                                     | Traffic Classification      |           |               |                  |                      |            |                          |
|              | *                             | Name                                | Enabled                     | Match     | Source        | Destination      | Service              | Time Range |                          |
|              | Global, Policy: global_policy |                                     |                             |           |               |                  |                      |            |                          |
|              | 1                             | inspection_d                        |                             |           | any           | 🏟 any            | Q default-inspection |            | Q inspect (1             |
|              | Inte                          | erface: outside, i                  | Policy: telne               | te        |               |                  |                      |            |                          |
| L            | 1                             | teinet                              | ঘ                           | La .      | 10.77.241     | 🆚 any            | ₩ teinet/tcp         | Not Appl   | Sconnectic<br>Scend resu |

#### Configurazione CLI equivalente come mostrato:

access-list outside\_mpc\_in extended permit tcp host 10.77.241.129 any eq telnet access-list outside\_mpc\_in extended permit tcp host 10.77.241.129 any eq ssh access-list outside\_mpc\_in extended permit tcp host 10.77.241.129 any eq www

```
class-map telnet
  description telnet
  match access-list outside_mpc_in
```

policy-map telnet class telnet set connection timeout tcp 00:10:00 reset service-policy telnet interface outside

#### **Timeout Ebraico**

Una connessione embrionale è la connessione semichiusa o, ad esempio, l'handshake a tre vie non è stato completato. Il timeout è definito come SYN sull'appliance ASA; per impostazione predefinita, il timeout SYN sull'appliance ASA è 30 secondi. In questo modo è possibile configurare il timeout embrio:

access-list emb\_map extended permit tcp any any class-map emb\_map match access-list emb\_map policy-map global\_policy class emb\_map set connection timeout embryonic 0:02:00

service-policy global\_policy global

### Verifica

Per verificare che la configurazione funzioni correttamente, consultare questa sezione.

Lo <u>strumento Output Interpreter</u> (solo utenti <u>registrati</u>) (OIT) supporta alcuni comandi **show**. Usare l'OIT per visualizzare un'analisi dell'output del comando **show**.

Per verificare le configurazioni, usare il comando show service-policy interface outside.

PIX#show service-policy interface outside

```
Interface outside:
Service-policy: http
Class-map: http
Set connection policy:
Set connection timeout policy:
tcp 0:05:00 reset
Inspect: http, packet 80, drop 0, reset-drop 0
```

Per verificare che il traffico specificato corrisponda alle configurazioni dei criteri del servizio, eseguire il comando <u>show service-policy flow</u>.

L'output di questo comando mostra un esempio:

```
PIX#show service-policy flow tcp host 10.77.241.129 host 10.1.1.2 eq 23
Global policy:
Service-policy: global_policy
Interface outside:
Service-policy: telnet
Class-map: telnet
Match: access-list 101
Access rule: permit tcp 10.77.241.128 255.255.192 any eq telnet
Action:
Input flow: set connection timeout tcp 0:10:00 reset
```

# Risoluzione dei problemi

Se il timeout della connessione non funziona con Modular Policy Framework (MPF), controllare la connessione TCP di avvio. Il problema può essere un'inversione dell'indirizzo IP di origine e di destinazione o un indirizzo IP non configurato correttamente nell'elenco degli accessi non corrispondente nell'MPF per impostare il nuovo valore di timeout o per modificare il timeout predefinito per l'applicazione. Creare una voce dell'elenco degli accessi (origine e destinazione) in base all'avvio della connessione per impostare il timeout della connessione con MPF.

### Informazioni correlate

- <u>Cisco PIX serie 500 Security Appliance</u>
- <u>Cisco ASA serie 5500 Adaptive Security Appliance</u>
- Software Cisco PIX Firewall
- <u>Riferimenti per i comandi di Cisco Secure PIX Firewall</u>
- <u>Avvisi sui prodotti per la sicurezza (inclusi PIX)</u>
- RFC (Requests for Comments)